## PARKINCPH

# USER MANUAL COMPANY EMPLOYEE

**BY & HAVN** 

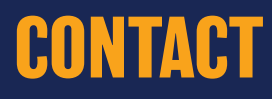

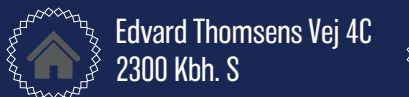

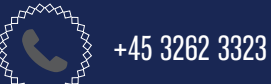

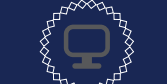

<u>www.parkincph.dk</u> parkering@byoghavn.dk

# TABLE OF CONTENT

| ABOUT PARKinCPH                   | 2  |
|-----------------------------------|----|
| ACTIVATE PROFILE                  | 3  |
| Activate profile at PARKinCPH     | 4  |
| EDIT PROFILE                      | 5  |
| My information                    | 6  |
| MY PARKINGS                       | 7  |
| My subscriptions                  | 8  |
| Edit subscription                 | 8  |
| MESSAGES                          | 9  |
| Message archive                   | 10 |
| ADD PARKinCPH TO HOME SCREEN      | 11 |
| Add PARKinCPH to your home screen | 12 |

### ABOUT PARKinCPH

PARKinCPH is a digital parking portal developed by By & Havn for management of digital parking permits for By & Havn parking facilities in Ørestad, Nordhavn, Marmormolen, Søndre Frihavn and Nordre Toldbod.

PARKinCPH is developed as a web portal that can be accessed via an internet browser from PC, tablet and smartphone.

PARKinCPH offers purchases of different digital parking permits as monthly subscriptions and short-term parking (hourly parking).

Parking subscriptions are renewed automatically every month until terminated. Termination also occurs via PARKinCPH.

For each parking permit a vehicle is attached. This is done by entering the vehicle's registration number. Parking control is performed by number plate scanning and it is therefore important that the registration number is entered correctly. Only one vehicle can be connected at a time per parking permit. It is possible at any time to change the registration number of the relevant parking permit via PARKinCPH.

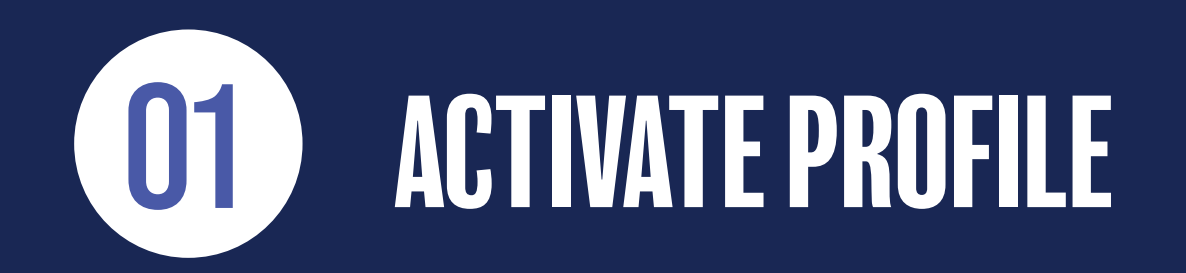

~~~~~~

# ACTIVATE PROFILE AT PARKinCPH

- 1) The first time your workplace assigns you a parking subscription, you will receive an E-MAIL WITH A LINK to activate your profile at PARKinCPH. The e-mail will be sent to the e-mail address that the company administra tor register you with.
- 2) When you tap the link in the activation email, you will be sent to PARKinCPH, where you can complete your profile by choosing your PASSWORD.
- 3) Once you have chosen your password, you can log in to your profile at PARKinCPH.

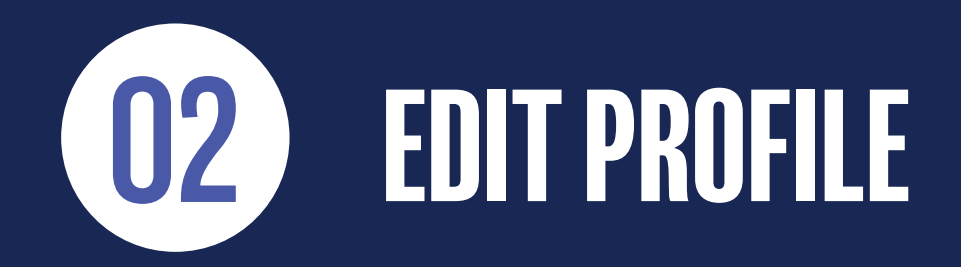

#### **MY INFORMATION**

- 1) From the menu in the top right corner, select the menu MY INFORMATION.
- 2) Here you can edit your own master data information.
- 3) Enter MOBILE NUMBER (recommended) if you want to receive SMS confirmations, for example by change of registration number (no SMS fee is charged).
- 4) If you want to change your password, click CHANGE PASSWORD, then enter your current password and the new password you want instead of.
- 5) The small list icon is a **HISTORY LOC** for that page. The history log makes it possible to see, what changes have been made, when they were made, and who made them.

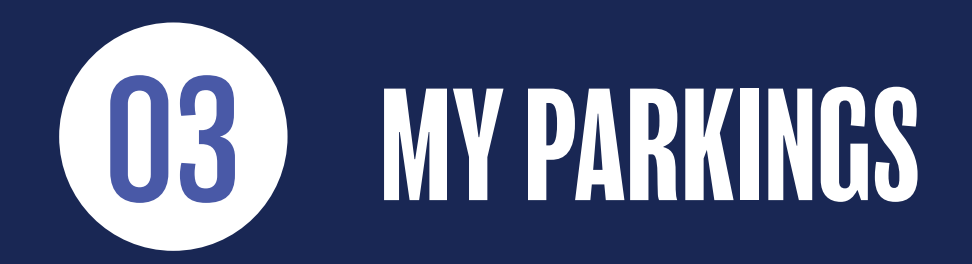

~~~~~~

### **MY SUBSCRIPTIONS**

#### 1) Go to the MY PARKINGS menu.

2) Here is a list of parking subscriptions assigned to you.

3) You can FILTER, SORT and SEARCH among these.

#### **EDIT SUBSCRIPTIONS**

- 1) Go to the MY PARKINGS menu.
- 3) Select the subscription.
- 5) You can NAME your parking subscription.
- 4) You can change RECISTRATION NUMBER.
  NB. You must enter a registration number before the subscription is active.
- 5) When you are done editing, click SAVE.
- 6) In the **HISTORY LOC**, you can always see what changes have been made to the individual subscription, when they were made, and who made them.

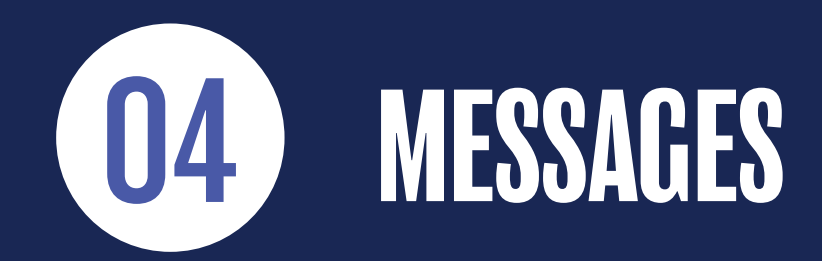

~~~~~~

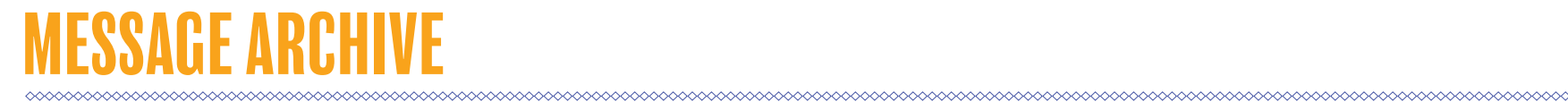

1) Go to the MESSAGES menu.

From here you can see an archive of messages (email and SMS) sent to you.

Messages can be both auto-generated messages in connection with purchase and termination, but may also be service messages sent to you from our Customer Service regarding your parking products.

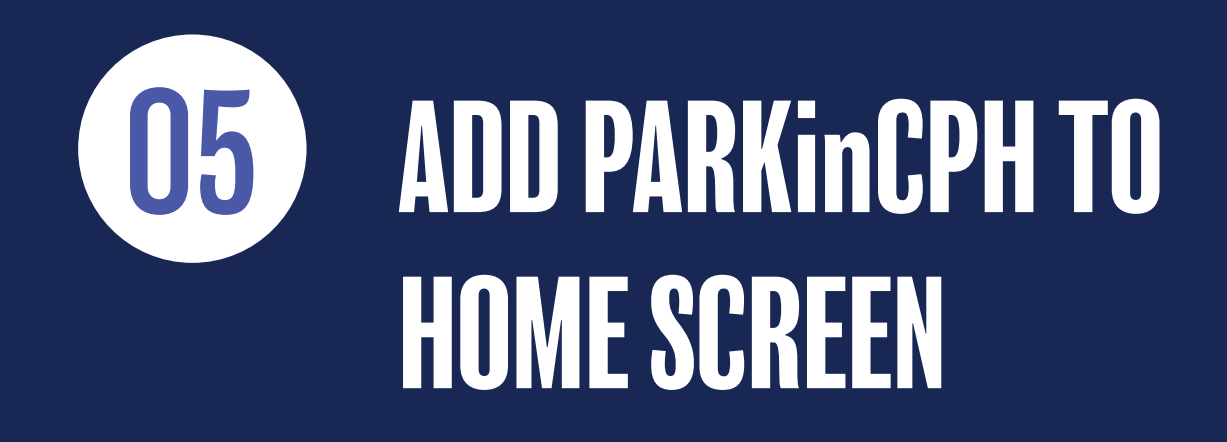

# ADD PARKinCPH TO YOUR HOME SCREEN

When you open PARKinCPH in your web browser (Crome, Safari, etc.) from your smartphone / tablet, you can choose to add the website to your home screen. By doing this you create a "shortcut" on your home screen.

How this is done can vary from phone to phone and from browser to browser.

Below is shown how this might look:

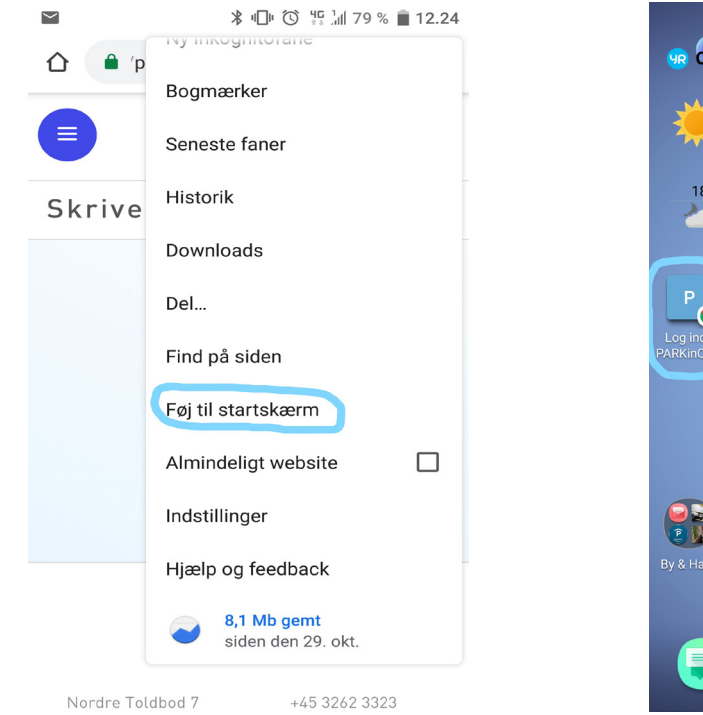

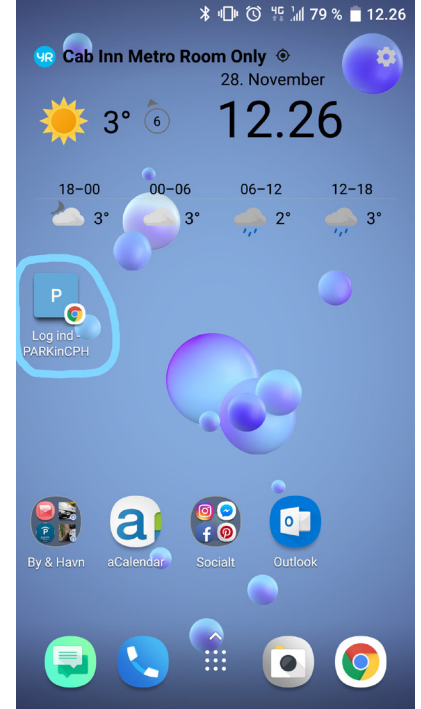

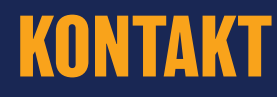

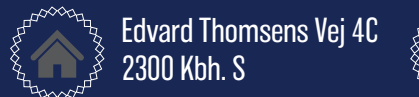

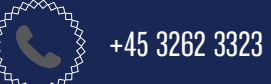

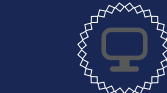

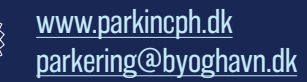